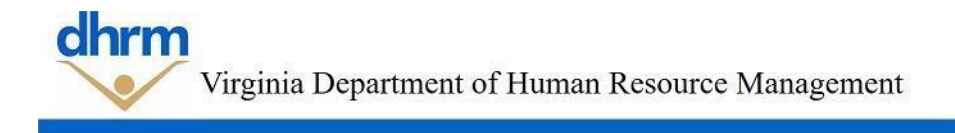

### Instructions to update job postings in the Recruitment Management System for the Alternative Hiring Process

The Commonwealth of Virginia is committed to inclusive hiring. Effective April 5, 2022, RMS was updated to include information for applicants regarding the Alternative Hiring Process established to provide priority consideration in the recruitment process for individuals with disabilities. AHP applicants are required to designate their interest in being considered for employment through the Alternative Hiring Process by selecting this option when completing their application.

The following instructions will guide you through the process to add the AHP option as a supplemental question to ensure the AHP option is reflected appropriately for your postings.

#### New Postings created after April 5, 2022

For new job postings created, the system has been updated and the supplemental question related to AHP will automatically appear:

| Process and have you received an approved Certificate of Disability? | 3 |
|----------------------------------------------------------------------|---|
|----------------------------------------------------------------------|---|

#### Postings created by copying previously used posting:

The following instructions will guide you on how to add the supplemental questions for the Alternative Hiring Process to a posting created from a posting. *Please note that any drafts created prior to the changes made on April 5, 2022 will also need to be updated to include the supplemental question using these steps.* 

Step 1, login and select Postings & Main.

| Recruitment<br>Management<br>rmsinquiry@dhrm.virginia.gov |            |                    | User Group:<br>Hiring Managers |  |  |  |
|-----------------------------------------------------------|------------|--------------------|--------------------------------|--|--|--|
| Home                                                      | Postings 🗸 | Hiring Proposals 🔻 | Shortcuts                      |  |  |  |
| Welcome                                                   | Main       | ecruitment Svstem  |                                |  |  |  |

Step 2. Once you have selected Main you will need to choose the red tab and select Create New Posting

| Home            | Postings -   | Hiring Proposals ¥ | Shortcuts 🔻          |
|-----------------|--------------|--------------------|----------------------|
| Postings / Mair | י ה <u>ל</u> |                    |                      |
| Main            | Postings     |                    | + Create New Posting |

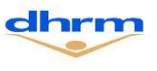

**Step 3**. When you select Create New Posting the box below will appear and you will need to select <u>Create from Posting.</u>

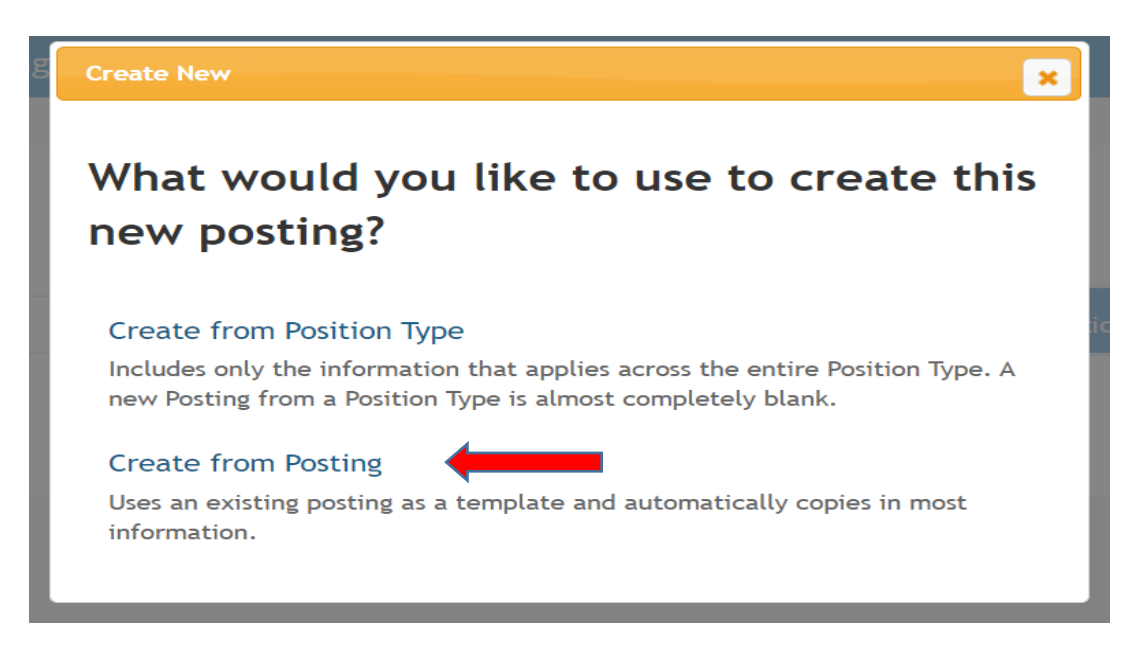

**Step 4**. When you have selected Create from Posting you can either search for the posting you are looking to re-create or you may select from a current postings listed below.

## **Main Postings**

| Saved              | Searches 🗸                                                    |                                  |                                  |                        | Search                | <b>Q</b> More Sea                           | rch Options <b>N</b> |                   |                        |           |
|--------------------|---------------------------------------------------------------|----------------------------------|----------------------------------|------------------------|-----------------------|---------------------------------------------|----------------------|-------------------|------------------------|-----------|
| Posted Pos         | stings 🗙                                                      |                                  |                                  |                        |                       |                                             |                      |                   |                        |           |
| "Posted F          | Postings" 11                                                  | -                                |                                  |                        |                       |                                             |                      |                   |                        | (Actions) |
| Position<br>Number | Working Title                                                 | Hiring Agency (1)                | Hiring Agency (2)                | Active<br>Applications | Job Posting<br>Number | Workflow State                              | Job Open<br>Date     | Job Close<br>Date | Type of<br>Recruitment | (Actions) |
| Rq249              | Steam Plant Shift Lead<br>Operator + \$5,000<br>Sign-on Bonus | VA<br>Commonwealth<br>Univ (236) | VA<br>Commonwealth<br>Univ (236) | 0                      | 1089127               | Posted<br>(Managers can<br>view applicants) | 11/05/2021           |                   | General<br>Public - G  | Actions 🗸 |

**Step 5**. Once you have selected the posting that you want to re-create you will select <u>Create Posting</u> from this Posting

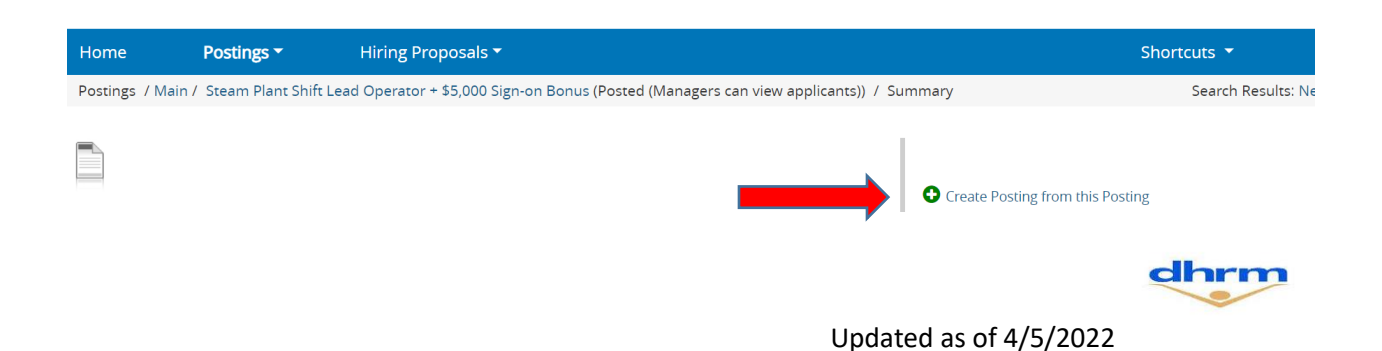

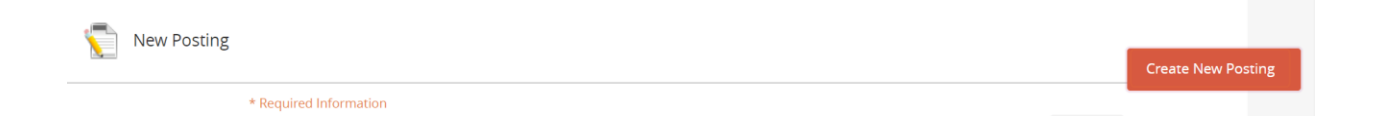

**Step 6**. Once you have created the posting from another posting choose <u>Posting Specific Questions</u> and then select <u>Add a question</u>.

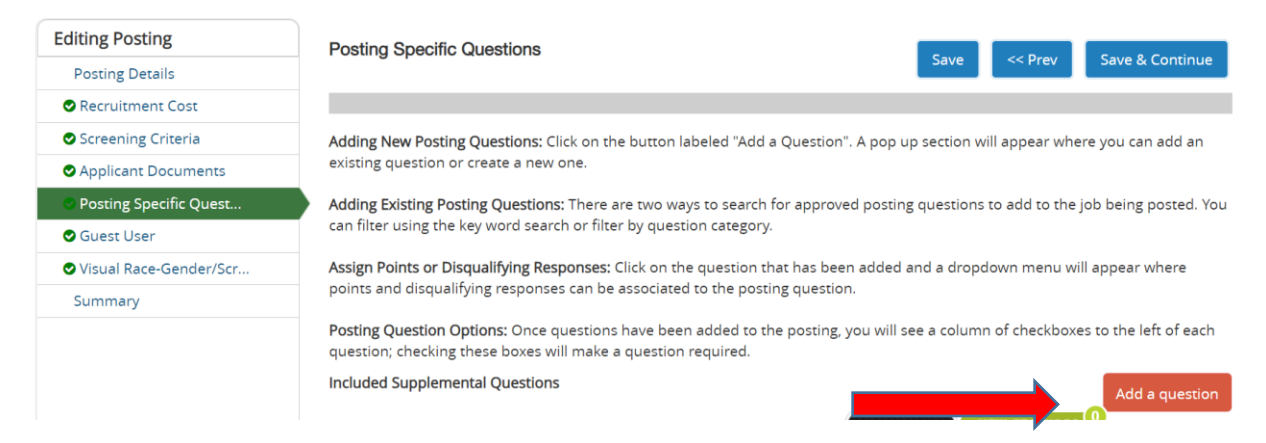

**Step 7**. When you select Add a question you will need to go to the <u>Keyword box</u> and type in "Alternative Hiring Process" as shown below. Once you have type this in the box the question will appear and you will need to check the block and hit submit.

|   | Available Suppl | emental Questions                                                                                                    |
|---|-----------------|----------------------------------------------------------------------------------------------------|
|   | Category: Any   | <ul> <li>Keyword: alternative hiring process</li> </ul>                                                                              |
|   | Add Category    | Question                                                                                                    |
| 0 | Uncategorized   | Are you requesting consideration through the Alternative Hiring Process and have you received an approved Certificate of Disability? |
|   | Displaying 1    | Can't find the one you want? Add a new one                                                                                           |
| L | 0.              | Submit Cancel                                                                                                    |

**Step 8**. Once submit has been selected you will see this box appear and the question has been added to the posting that you have created.

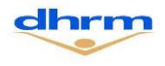

Updated as of 4/5/2022

| Position | Required | Category      | Question                                                                                                    | Status |   |
|----------|----------|---------------|----------------------------------------------------------------------------------------------------|--------|---|
| 1        |          | Uncategorized | Do you have an Interagency Placement Screening Form (Yellow Form)<br>as issued under Policy 1.30 Layoff? (Commonwealth of Virginia<br>Employees Only);                                                                | active |   |
| 2        |          | Uncategorized | Do you have a Preferential Hiring Form (Blue Form) as issued under<br>Policy 1.30 Layoff? (Commonwealth of Virginia Employees Only)                                                                                   | active |   |
| 3        | <b>V</b> | Uncategorized | How did you find this employment opportunity?                                                                                                    | active |   |
| 4        |          | Uncategorized | Please specify the actual source from your response to question #3<br>above (Name of newspaper, Journal Title, Job Board, Career Fair,<br>Agency Website, Social Media Type, etc.) If unknown or none, enter:<br>N/A. | active |   |
| 5        |          | Uncategorized | Are you requesting consideration through the Alternative Hiring<br>Process and have you received an approved Certificate of Disability?                                                                               | active | × |

# Step 9: To make sure the questions appear in the correct order, update the position numbers by changing #5 to #3, move #3 to 4 and #4 to 5 and save the action. The picture below show how it will look on the new posting you have created.

| Position | Required | Category      | Question                                                                                                    | Status |   |
|----------|----------|---------------|----------------------------------------------------------------------------------------------------|--------|---|
| 1        |          | Uncategorized | Do you have an Interagency Placement Screening Form (Yellow Form)<br>as issued under Policy 1.30 Layoff? (Commonwealth of Virginia<br>Employees Only);                                                                | active |   |
| 2        |          | Uncategorized | Do you have a Preferential Hiring Form (Blue Form) as issued under<br>Policy 1.30 Layoff? (Commonwealth of Virginia Employees Only)                                                                                   | active |   |
| 3        |          | Uncategorized | Are you requesting consideration through the Alternative Hiring<br>Process and have you received an approved Certificate of Disability?                                                                               | active | × |
| 4        |          | Uncategorized | How did you find this employment opportunity?                                                                                                    | active |   |
| 5        |          | Uncategorized | Please specify the actual source from your response to question #4<br>above (Name of newspaper, Journal Title, Job Board, Career Fair,<br>Agency Website, Social Media Type, etc.) If unknown or none, enter:<br>N/A. | active |   |

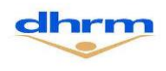